## Atualização de Licença – FlexDocs

Para fazer a atualização da sua licença do FlexDocs.

Acesse: <u>http://www.flexdocs.com.br/suporte/index.php?a=add</u>

Após acessar o site basta seguir os passos conforme imagem abaixo.

| Por favor use o for | mulário a segi | Jir para enviar um ticket. Campos obrigatórios estão marcados com *                                                                                                    |
|---------------------|----------------|----------------------------------------------------------------------------------------------------|
| 10                  | Nome: *        | José da Silva                                                                                                    |
|                     | E-mail: *      | silva.jose@hotmail.com                                                                                                    |
| <b>2°</b>           | Categoria: *   | Adquirir biblioteca 🔻                                                                                                    |
| 3º                  | produto: *     | <ul> <li>NFe_Util (Nota Fiscal eletrônica)</li> <li>NFe_Util Atualização (Nota Fiscal eletrônica)</li> <li>CTe_Util (Conhecimento de transportes eletrônico)</li> <li>NFSe_Util (Nota Fiscal de serviços eletrônica)</li> <li>MDFe_Util (Manifesto Eletrônico de Documentos Fiscais)</li> <li>outros</li> </ul> |
|                     | ambiente: *    | Windows XP V                                                                                                    |
|                     | linguagem: *   | Delphi 5/6/7                                                                                                    |
|                     | Assunto: *     | Atualização de Licença                                                                                                    |
|                     | Mensagem: *    | CPF/CNPJ                                                                                                    |
|                     |                |                                                                                                    |
|                     |                | Nome/Razao Social                                                                                                    |
| 4º                  |                | Endereço completo com CEP<br>Nome para contato<br>E-mail para contato                                                                                                    |
|                     |                | <i>M</i>                                                                                                    |
|                     | Anexos:        | Escolher arquivo Nenhum arquivo selecionado                                                                                                    |
|                     |                | Escolher arquivo Nenhum arquivo selecionado                                                                                                    |
| E0                  |                | Escolher arquivo Nenhum arquivo selecionado                                                                                                    |
| 5                   |                | Escolher arquivo Nenhum arquivo selecionado                                                                                                    |
|                     |                | Escolher arquivo<br>Tipos do arquivos acoitos: * empl. * eif. * ing. * eng. * zin. * rer. * dec. * dec. * text. * edf. * vml. * ved. * e7h. * det                                                                                                    |
|                     |                | Tamanho máximo de arquívos: 2048 Kb (2.00 Mb)                                                                                                    |
| 6º                  |                | 9<br>6 3<br>Por favor digite o número mostrado acima: *                                                                                                    |
|                     |                |                                                                                                    |

| • Todas i<br>• Todas i                      | formações necessárias foram pree<br>formações estão corretas e livres ( | nchidas corretamente.<br>de erros. |  |
|---------------------------------------------|-------------------------------------------------------------------------|------------------------------------|--|
| Nós registra                                | emos:                                                                   |                                    |  |
| <ul> <li>179.18</li> <li>o horár</li> </ul> | .215.1 como seu IP<br>o de envio                                        |                                    |  |

1º passo – Inserir seu **Nome** e o **Email** para contato (o boleto será remetido enviado ao email);

2º passo – Deixar selecionado a Categoria "Adquirir biblioteca";

**3º passo** – Na opção **Produto** selecione "NFe\_Util Atualização (Nota Fiscal eletrônica)", ignore as opções Ambiente e Linguagem;

4º passo – Preencher o campo Assunto com "Atualização de Licença", no campo
 Mensagem preencha os dados conforme mostrados na imagem acima seguindo com suas respectivas informações;

5º passo – Apenas ignore;

6º passo – Inserir no campo à direita os caracteres mostrados na imagem à esquerda.

Após preencher todos os campos clique no botão Enviar ticket.

O site enviará em instantes, no email informado, informações de como gerar o boleto para atualização da licença.

Após o pagamento do boleto será enviado por email a chave de licença que deverá ser atualizada no sistema GECON no módulo NFe.